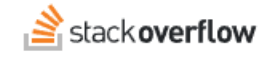

## Configure Single Sign-on (SSO) with Okta

### How to set up Stack Overflow for Teams for SAML SSO authentication with Okta.

Document generated 05/16/2025

### PDF VERSION Tags | Authentication | SSO | SAML | Okta |

#### ADMIN PRIVILEGES REQUIRED

Applies to: Free Basic Business Enterprise

Enterprise users can access their documentation here. Find your plan.

## **Overview**

These instructions describe how to integrate your Stack Overflow for Teams Basic or Business site with Okta as your Identity Provider (IdP) for authentication. Once configured, your users will be able to use Okta and the Security Assertion Markup Language (SAML) for Single Sign-on (SSO) authentication into your site. You can learn more about SAML in our SAML Authentication Overview document.

When setting up SAML authentication, you'll configure your Stack Overflow for Teams site and the Okta IdP in a back-andforth process. We recommend having a browser tab open to each site.

#### THIS ARTICLE APPLIES TO STACK OVERFLOW FOR TEAMS BASIC AND BUSINESS ONLY.

Stack Overflow for Teams Enterprise users should read this article instead. Find your plan.

## **Configure Okta SAML settings**

From the *Applications* page in Okta, click *Browse App Catalog*. That will take you to the Application Directory, from which you can search for *Stack Overflow for Teams*.

Then Click Add to begin set up.

| ~ | ← Back to Applications        |        |                            |      |
|---|-------------------------------|--------|----------------------------|------|
| ~ | 購 Browse App                  | Integ  | ration Catalog             |      |
| ^ | CATEGORIES                    |        |                            |      |
|   | All Integrations              | 7227   | Q Stack Overflow for Teams |      |
|   | Analytics                     | 659    |                            |      |
| ~ | Apps for Good                 | 2      | INTEGRATIONS               |      |
|   | Collaboration and Productivit | y 1322 | Stack Overflow for Teams   | SAML |
| ~ | Developer Tools               | 638    | Stack Overflow Enterprise  | SAML |
| ~ | Directories and HR Systems    | 384    | Stack Querflow Carooro     | SIMA |
| ~ | Data Privacy and Consent      | 10     | Stack Overnow Careers      | SWA  |
|   | Wanagement                    | _      | Userflow                   | SAML |
|   | Identity Proofing             | 5      | Stackdriver                | SWA  |
|   | Administration                | 17     | See All Results            |      |
|   | CRM and Marketing             | 736    |                            |      |
|   | Security                      | 733    | ONTEOODIS                  |      |

Give the application a name (we recommend sticking to the default *Stack Overflow for Teams*). Then Click *Done*.

On the Application page, click the *Sign On* tab, then open *View Setup Instructions* in a separate browser. We will be using details from this page in setup.

| Stack OV<br>Active V<br>General Sign On Mobile                                                               | Verflow for Teams<br>View Logs Monitor Imports                                                                                                    |
|----------------------------------------------------------------------------------------------------|----------------------------------------------------------------------------------------------------|
| Settings                                                                                                    | Cancel                                                                                                    |
| Sign on methods                                                                                              |                                                                                                    |
| The sign-on method determines how<br>application. Some sign-on methods<br>Application username is determined | v a user signs into and manages their credentials for an<br>require additional configuration in the 3 <sup>rd</sup> party application.<br>I by the user profile mapping. Configure profile mapping |
| <ul> <li>SAML 2.0</li> </ul>                                                                                 |                                                                                                    |
| Default Relay State                                                                                          | All IDP-initiated requests will include this RelayState.                                                                                                    |
| Attributes (Optional)                                                                                        | Learn More                                                                                                    |
| Disable Force<br>Authentication                                                                              | ✓ Never prompt user to re-authenticate.                                                                                                    |
| Preview SAML                                                                                                 |                                                                                                    |
| E SAML 2.0 is not configu                                                                                    | ared until you complete the setup instructions.                                                                                                    |

In a new browser, open your Stack Overflow **Authentication** settings on Stack Overflow. Make sure *Single sign-on (SSO)* is selected.

# Authentication

Setup your Team's authentication method. This determines how users login and join your Team.

**Looking to manage users?** 

| <ul> <li>Single sign-on (SSO)</li> <li>This is the safest and most efficient option for members to join and login to your team.</li> <li>Learn more about SSO</li> </ul>                        | <ul> <li>Email domain</li> <li>Anyone with your organization's verified email domain will be able to join.</li> <li>You will still be able to invite users manually.</li> </ul> | O Manual invitations<br>Invite new users by email. |  |  |  |  |  |  |
|----------------------------------------------------------------------------------------------------|----------------------------------------------------------------------------------------------------|----------------------------------------------------|--|--|--|--|--|--|
| Identity provider (IdP) settings                                                                                                    |                                                                                                    |                                                    |  |  |  |  |  |  |
| Making any changes on this page may cause breaking authentication methods<br>for all your Team members and revoke their access. If you'd like help making<br>changes, contact Customer Support. |                                                                                                    |                                                    |  |  |  |  |  |  |
| Assertion Consumer Service URL<br>This setting cannot be changed and is for inform                                                                                                    | ational purposes.                                                                                                    |                                                    |  |  |  |  |  |  |
| https://sso.stackoverflow.com/c/[your_site]/auth/                                                                                                    | /saml2/post                                                                                                    |                                                    |  |  |  |  |  |  |

## **Configure Okta authentication settings**

On the Stack Overflow for Teams Application page on Okta, click the Edit button

Enter the Customer ID under Advance Sign-on Settings then press Save

• Your Customer ID can be found in the Assertion Consumer Service URL on Stack Overflow Authentication Settings

For example: If your Assertion Consumer Service URL is https://sso.stackoverflow.com/c/acme/auth/saml2/post, your **Customer ID** is **acme**.

| Settings Car                                                                                                    | ncel |  |  |  |  |
|----------------------------------------------------------------------------------------------------|------|--|--|--|--|
| Sign on methods                                                                                                    |      |  |  |  |  |
| The sign-on method determines how a user signs into and manages their credentials for an application. Some sign-on methods require additional configuration in the 3 <sup>rd</sup> party application.                                                                                                    |      |  |  |  |  |
| Application username is determined by the user profile mapping. Configure profile mapping                                                                                                    |      |  |  |  |  |
| • SAML 2.0 is the only sign-on option currently supported for this application.                                                                                                    |      |  |  |  |  |
| SAML 2.0                                                                                                    |      |  |  |  |  |
| Default Relay State All IDP-initiated requests will include this RelayState.                                                                                                    |      |  |  |  |  |
| Attributes (Optional) Learn More                                                                                                    |      |  |  |  |  |
| Disable Force     Image: Comparison of the second second sec |      |  |  |  |  |
| Preview SAML                                                                                                    |      |  |  |  |  |
| SAML 2.0 is not configured until you complete the setup instructions.                                                                                                    |      |  |  |  |  |
| View Setup Instructions                                                                                                    |      |  |  |  |  |
| Identity Provider metadata is available if this application supports dynamic configuration.                                                                                                    |      |  |  |  |  |
| Advanced Sign-on Settings                                                                                                    |      |  |  |  |  |
| These fields may be required for a Stack Overflow for Teams proprietary sign-on option or general<br>setting.                                                                                                    |      |  |  |  |  |
| Customer ID                                                                                                    |      |  |  |  |  |
| Enter your Customer ID. Refer to the Setup Instructions<br>above to obtain this value.                                                                                                    | 5    |  |  |  |  |

# **Configure Stack Overflow for Teams SAML settings**

From the Okta View Setup Instructions skip to Step 4

Copy and paste the **Single Sign-On Service URL** given here to the Single Sign-On Service URL textbox on Stack Overflow Authentication settings.

Copy and paste the **Issuer** given here to the Issuer textbox on Stack Overflow Authentication settings.

For the following fields on Stack Overflow, you can enter:

Audience Restriction: https://stackoverflow.com Display Name Assertion: displayname Email Address Assertion: email

You can also add the following optional SAML attributes:

- Job title (as jobTitle)
- Department (as department)

When Okta includes jobTitle and department in the SAML response, your Stack Overflow for Teams site automatically updates these user data fields on login. It will then display these fields on the user profile page.

Copy and paste the **Identity Provider Certificate** given here to the Identity Provider Certificate on Stack Overflow Authentication settings.

4 Follow the steps below:

- Method: Select Single sign-on.
- Assertion Consumer Service URL: Make a copy of the portion marked in red. This is your Customer ID.

For example: If your ACS URL is https://sso.stackoverflow.com/c/acme/auth/saml2/post, your Customer ID is acme.

| ·                                                                                                 | Single sign-on Service Url: Copy and paste the following:                                                                                                    |  |  |  |  |  |  |  |  |
|---------------------------------------------------------------------------------------------------|----------------------------------------------------------------------------------------------------|--|--|--|--|--|--|--|--|
|                                                                                                   | https://dev-95766977.okta.com/app/stackoverflowteams/ex                                                                                                    |  |  |  |  |  |  |  |  |
|                                                                                                   | Single sign-on Service Protocol Binding: Select urn:oasis:names:tc:SAML:2.0:bindings:HTTP-POST.                                                                                                    |  |  |  |  |  |  |  |  |
| 6                                                                                                 | Issuer: Copy and paste the following:                                                                                                    |  |  |  |  |  |  |  |  |
|                                                                                                   | http://www.okta.com/                                                                                                    |  |  |  |  |  |  |  |  |
| Audience Restriction: Enter https://stackoverflow.com.                                            |                                                                                                    |  |  |  |  |  |  |  |  |
| Display Name Assertion: Enter displayname.                                                        |                                                                                                    |  |  |  |  |  |  |  |  |
| ·                                                                                                 | Email Address Assertion: Enter email.                                                                                                    |  |  |  |  |  |  |  |  |
| Identity Provider Certificates: click Add another certificate, then copy and paste the following: |                                                                                                    |  |  |  |  |  |  |  |  |
|                                                                                                   |                                                                                                    |  |  |  |  |  |  |  |  |
| C                                                                                                 | BEGIN CERTIFICATE                                                                                                    |  |  |  |  |  |  |  |  |
| C                                                                                                 | BEGIN CERTIFICATE<br>00 11 22 33 44 55 66 77 88 99 AA BB CC DD EE FF 00 11 22 33 44 55 66 77 88 99 AA BB CC DD EE FF                                                                                                    |  |  |  |  |  |  |  |  |
| C                                                                                                 | BEGIN CERTIFICATE<br>00 11 22 33 44 55 66 77 88 99 AA BB CC DD EE FF 00 11 22 33 44 55 66 77 88 99 AA BB CC DD EE FF<br>00 11 22 33 44 55 66 77 88 99 AA BB CC DD EE FF 00 11 22 33 44 55 66 77 88 99 AA BB CC DD EE FF                                                                                                    |  |  |  |  |  |  |  |  |
| C                                                                                                 | BEGIN CERTIFICATE<br>OO 11 22 33 44 55 66 77 88 99 AA BB CC DD EE FF OO 11 22 33 44 55 66 77 88 99 AA BB CC DD EE FF<br>OO 11 22 33 44 55 66 77 88 99 AA BB CC DD EE FF OO 11 22 33 44 55 66 77 88 99 AA BB CC DD EE FF<br>OO 11 22 33 44 55 66 77 88 99 AA BB CC DD EE FF OO 11 22 33 44 55 66 77 88 99 AA BB CC DD EE FF |  |  |  |  |  |  |  |  |

## Save and test Stack Overflow for Teams SAML settings

Validate your certificate by pressing Validate certificate (you should get a green box with a success message).

Now press Authenticate and enable. You should all be good to go to https://stackoverflowteams.com/c/{addyourteam} with your SSO.

If any issue arises you can use Debug SAML auth settings and View SAML request to find out where the issue might be occurring.

| Identity Provider Certificates<br>Base64-encoded public keys used to verify SAML responses from the Identity Provider<br>t3d0Gj/r2tCoU/7MLmBRji1w65jAGZqRwvFd4+moP0gF |                                                                        |  |  |  |  |  |
|----------------------------------------------------------------------------------------------------|------------------------------------------------------------------------|--|--|--|--|--|
|                                                                                                    |                                                                        |  |  |  |  |  |
|                                                                                                    | Add another certificate                                                |  |  |  |  |  |
|                                                                                                    | Authenticate and enable SSO Debug SAML auth settings View SAML request |  |  |  |  |  |

Need help? Submit an issue or question through our support portal.